| Saskatchewan<br>Health Authority | Title: How to view your unit schedule on sask.staffscheduling.ca<br>Role performing Activity: All Users |                                              |  |
|----------------------------------|----------------------------------------------------------------------------------------------------|----------------------------------------------|--|
|                                  | Location:<br>sask.staffscheduling.ca                                                                    | Department/Unit: HR Systems<br>and Analytics |  |
| VVURK                            | Document Owner: HR                                                                                      | Date Prepared:                               |  |
|                                  | Systems                                                                                                 | May 26, 2023                                 |  |
| STANDARD                         | Last Revision:                                                                                          | Date Approved:                               |  |
|                                  | Related Policies/Documentation                                                                          |                                              |  |

Work Standard Summary: How to see who is working over multiple days.

|    | Essential Tasks:                                                                                                    |  |  |  |  |  |  |
|----|----------------------------------------------------------------------------------------------------|--|--|--|--|--|--|
| 1. | Go to sask.staffscheduling.ca and enter your employee number and password                                                                                                    |  |  |  |  |  |  |
| 2. | Click "Schedule" at the top of the page – it will give you a drop down list, choose "My<br>Departments"<br>Schedule Searc<br>Calendar<br>My Shifts<br>My Departments                                                              |  |  |  |  |  |  |
| 3. | On the next page, please enter the date range you wish to view (a calendar will pop up, click on<br>the start and end date that you are interested in) and select your department from the drop<br>down menu. Then click "Search" |  |  |  |  |  |  |
|    | Note – the purpose of this schedule is to enable users to see who is working, or who is booked off, and it populates a fair amount of information. A date range of one to two days is recommended.                                |  |  |  |  |  |  |

| 4. | Your u      | Required               | Search Depa<br>Start date<br>End date<br>Union<br>Shift Classification<br>Cepartment *<br>Emergency<br>Occupation Class<br> | Scarch Department Schedules     Start date     End date     Shift Classification     Department*     These will default to all if nothing is selected     Shift Classification     Cocupation Class      Should display as follows:   Start date     May 10, 2023 × B   Shows the date   Tange of your query   (Start date   May 12, 2023 × B   (Start date (Start date< |              |                         |         |
|----|-------------|------------------------|----------------------------------------------------------------------------------------------------|----------------------------------------------------------------------------------------------------|--------------|-------------------------|---------|
|    |             |                        |                                                                                                    |                                                                                                    |              |                         |         |
|    | Occ.        | Union                  | Employee                                                                                                    | Icon                                                                                                    | Date         | Duration                | Status  |
|    |             | oos                    |                                                                                                    | D                                                                                                    | May 10, 2023 | 09:00:00 - 17:00:00 CST | Working |
|    |             | OOS                    |                                                                                                    | D                                                                                                    | May 10, 2023 | 09:00:00 - 17:00:00 CST | Working |
|    |             | OOS                    |                                                                                                    | D                                                                                                    | May 10. 2023 | 09:00:00 - 17:00:00 CST | Working |
|    |             | OOS                    |                                                                                                    | D                                                                                                    | May 10, 2023 | 09:00:00 - 17:00:00 CST | Working |
|    |             | OOS                    | Names hidden for                                                                                                    | D                                                                                                    | May 10, 2023 | 09:00:00 - 17:00:00 CST | Working |
|    |             | oos                    | confidentiality                                                                                                    | D                                                                                                    | May 10, 2023 | 09:00:00 - 17:00:00 CST | Working |
|    |             | OOS                    |                                                                                                    | D                                                                                                    | May 10, 2023 | 09:00:00 - 17:00:00 CST | Working |
|    |             | 005                    |                                                                                                    | D                                                                                                    | May 11, 2023 | 09:00:00 - 17:00:00 CST | Working |
|    |             | OOS                    |                                                                                                    | D                                                                                                    | May 11, 2023 | 09:00:00 - 17:00:00 CST | Working |
|    |             | OOS                    |                                                                                                    | D                                                                                                    | May 11, 2023 | 09:00:00 - 17:00:00 CST | Working |
| 5. | Schedu<br>V | ules are co<br>/orking | Planned/Unplan                                                                                                    | ht for ea                                                                                                    | e Pren       | e:<br>nium              |         |
|    | , /         | (O, XZ, etc            | FL, ПС, ЛГ, АВ, D                                                                                                    | b, ID, elc                                                                                                    | UT, UX,      | , VP, elc               |         |